# Der Lernplan auf der Lernplattform "lo-net<sup>2</sup>"

#### Zum Lernplan einer Klasse navigieren

Zunächst wählt man den Reiter "PRIVAT" oder "INSTITUTION" und in der Statusanzeige die jeweilige Klasse (hier "Lerngruppe Test").

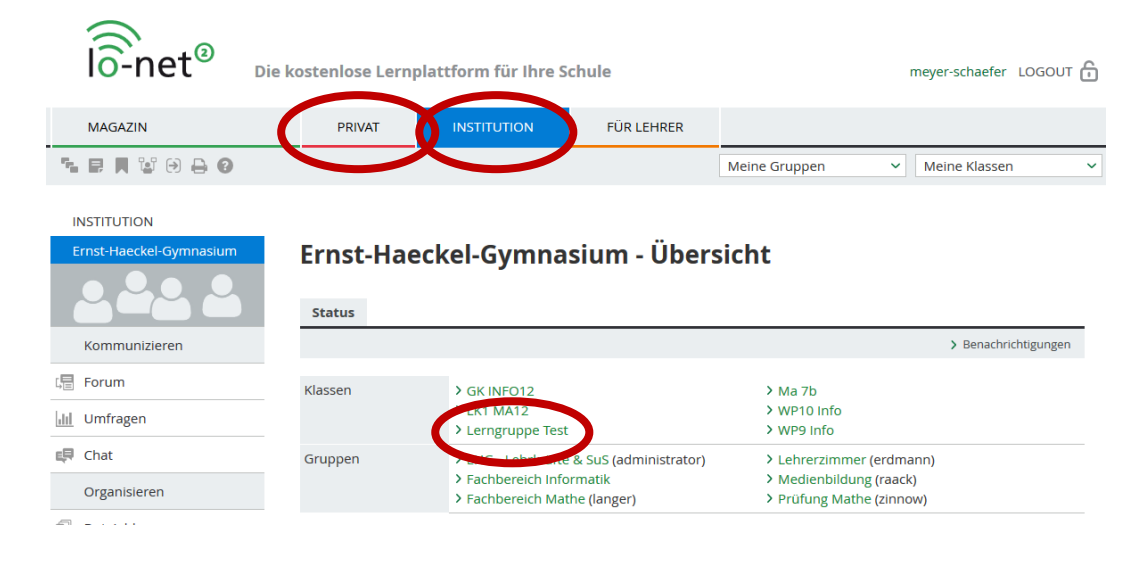

Anschließend wählt man "Lernplan" im linken Navigationsmenü der Klasse oder unter den Funktionen.

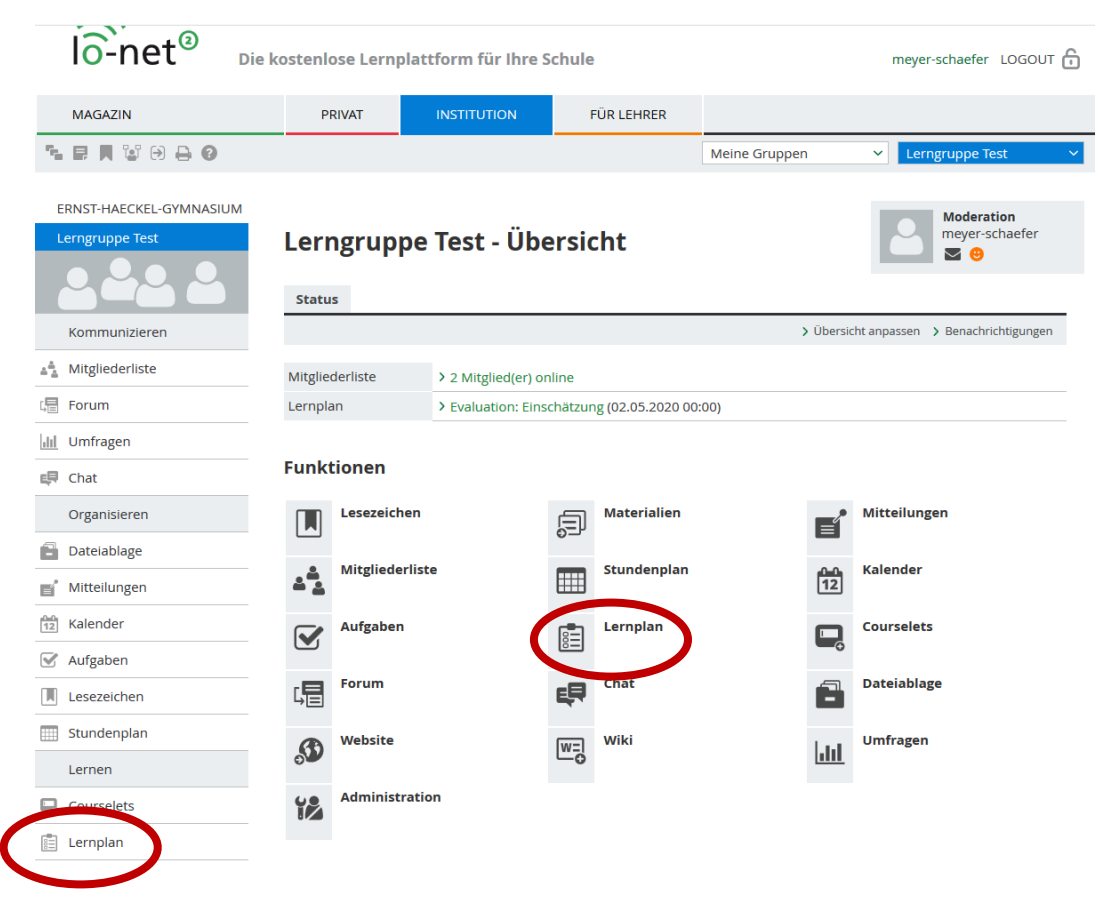

## Eine neue Aufgabe im Lernplan anlegen

In der Übersicht des Lernplans einer Klasse klickt man auf den Reiter "Bearbeiten", um eine Lernplanaufgabe zu erstellen.

| lo-net <sup>®</sup> Die k                                                                                                    | ostenlose Lernj                         | plattform für Ihre S | chule      |               | meyer-schaefer LOGOUT 🚹             |
|----------------------------------------------------------------------------------------------------|-----------------------------------------|----------------------|------------|---------------|-------------------------------------|
| MAGAZIN                                                                                                    | PRIVAT                                  | INSTITUTION          | FÜR LEHRER |               |                                     |
| ▝▖▐▖▌▓᠄ᢒ ᢒ ᢒ                                                                                                    |                                         |                      |            | Meine Gruppen | ✓ Lerngruppe Test ✓                 |
| ERNST-HAECKEL-GYMNASIUM                                                                                                    | Lerngrup                                | pe Test - Leri       | nplan      |               | Moderation<br>meyer-schaefer<br>☑ ❷ |
| **     Mitgliederliste       Image: Second second se | Angezeigtes The<br>Bitte wählen Sie ein | ma Nicht zugeordnet  | ~          |               |                                     |

In der folgenden Ansicht kann man durch einen Klick auf "Themen" die bereits angelegten Themen sehen und ein neues Thema anlegen.

| lô-net <sup>®</sup> Die | kostenlose Lernp   | olattform für Ihre S | chule      |                 | meyer-schaefer LOGOUT 🔒                                                                                                    |
|-------------------------|--------------------|----------------------|------------|-----------------|----------------------------------------------------------------------------------------------------|
| MAGAZIN                 | PRIVAT             | INSTITUTION          | FÜR LEHRER |                 |                                                                                                    |
| ▝▖▐▎▌▝▌₿▖₿              |                    |                      |            | Meine Gruppen   | ✓ Lerngruppe Test ✓                                                                                                    |
| ERNST-HAECKEL-GYMNASIUM | Lerngrup           | pe Test - Lerı       | nplan      |                 | Moderation<br>meyer-schaefer<br>Content of the second second sec |
| Kommunizieren           | Ansicht Bear       | beiten Mitglieder    |            | > Themen > Them | kopieren 🗲 Neuen Eintrag anlegen                                                                                                    |
| A Mitgliederliste       | Angezeigtes Ther   | na Nicht zugeordnet  | ~          | $\smile$        |                                                                                                    |
| Forum                   | Es sind noch keine | Einträge vorhanden.  |            |                 |                                                                                                    |

Nach dem Anlegen oder Auswählen eines Themas werden die zugehörigen Einträge/Aufgaben mit den möglichen Bearbeitungsfunktionen, dem Titel und dem Fälligkeitsdatum angezeigt.

| lo-net <sup>®</sup> Die P         | costenlose Lern | plattform für Ihre S | chule      |                | meyer-sc           | haefer LOGOUT 🔒                     |
|-----------------------------------|-----------------|----------------------|------------|----------------|--------------------|-------------------------------------|
| MAGAZIN                           | PRIVAT          | INSTITUTION          | FÜR LEHRER |                |                    |                                     |
| ▝▖▐▏▓₿₿₿                          |                 |                      |            | Meine Gruppen  | ✓ Lerngr           | uppe Test 🛛 🗸 🗸 🗸                   |
| ERNST-HAECKEL-GYMNASIUM           | Lerngrup        | pe Test - Ler        | nplan      |                |                    | Moderation<br>neyer-schaefer<br>☑ ☺ |
| Kommunizieren                     |                 |                      |            | > Themen > The | ema kopieren 💙 Nei | uen Eintrag anlegen                 |
| ≜ <sup>≜</sup> _≜ Mitgliederliste | Angezeigtes The | ma Geogebra          | · ·        |                |                    |                                     |
| Forum                             | Alle Funktion   | Titel                |            |                | Fällig             | Letzte Änderung                     |
| ull Umfragen                      |                 | 🗣 💪 🏛 🗋 Probea       | auftrag    |                | 12.05.2020 00:00   | 11.05.2020 22:35<br>meyer-schaefer  |

Nach der Auswahl des Themas kann man durch das Klicken auf "Neuen Eintrag anlegen" eine neue Aufgabe erstellen.

| lo-net <sup>®</sup> Diel | kostenlose Lernj | plattform für Ihre S | chule      |               | mey           | yer-schaefer LOGOUT 💼               |
|--------------------------|------------------|----------------------|------------|---------------|---------------|-------------------------------------|
| MAGAZIN                  | PRIVAT           | INSTITUTION          | FÜR LEHRER |               |               |                                     |
| ħ₽ <b>₩</b> ₩₽0          |                  |                      |            | Meine Gruppen | ~ L           | erngruppe Test 🛛 🗸 🗸 🗸 🗸 🗸          |
| ERNST-HAECKEL-GYMNASIUM  | Lerngrup         | pe Test - Ler        | nplan      |               | 2             | Moderation<br>meyer-schaefer<br>☑ ☺ |
|                          | Ansicht Bear     | beiten Mitglieder    |            |               |               |                                     |
| Kommunizieren            |                  |                      |            | > Themen > T  | Thema kopiere | > Neuen Eintrag anlegen             |
| 📲 Mitgliederliste        | Angezeigtes The  | ma Geogebra          | · ·        |               |               |                                     |
| Forum                    | Alle Funktion    | Titel                |            |               | Fällig        | Letzte Änderung                     |
| III Umfragen             |                  | 🗣 💪 🏛 🗋 Probea       | auftrag    |               | 12.05.2020 (  | 00:00                               |

Im dem sich anschließend öffnenden Fenster kann die neue Aufgabe mit einem Titel und dem Arbeitsauftrag erstellt werden. Zusätzlich können für eine Lernplanaufgabe folgende Funktionen festgelegt werden. Abschließend klickt man auf "Speichern."

- ein Fälligkeitsdatum
- eine Checkbox "Erledigt" (optional)
- ein Text-Eingabefeld
- ein Datei-Upload (die Dateien werden in einen Ordner der Dateiablage gelenkt)
- eine Bearbeitungsfreigabe (die Aufgabe kann auch bereitgestellt und später freigegeben werden)

| Titel                                                                                                    |      |
|----------------------------------------------------------------------------------------------------|------|
|                                                                                                    |      |
| Thema                                                                                                    |      |
| Geogebra 🗸                                                                                                    |      |
| Beschreibung                                                                                                    |      |
|                                                                                                    |      |
|                                                                                                    |      |
|                                                                                                    |      |
|                                                                                                    |      |
|                                                                                                    |      |
|                                                                                                    |      |
|                                                                                                    |      |
|                                                                                                    |      |
| Fällig (Datum und Uhrzeit)                                                                                                    | <br> |
| Fällig (Datum und Uhrzeit)                                                                                                    |      |
| Fällig (Datum und Uhrzeit)                                                                                                    | <br> |
| Fällig (Datum und Uhrzeit)  Finktionen  Cherkhon "Erledigt"                                                                                                    |      |
| Fällig (Datum und Uhrzeit)  Finktionen Checkbox "Erledigt" Text-Eingabefeld                                                                                                    |      |
| Fällig (Datum und Uhrzeit)  Funktionen Checkbox "Erledigt" Text-Eingabefeld Datei-Upload                                                                                                    |      |
| Fällig (Datum und Uhrzeit)  Funktionen Checkbox "Erledigt" Text-Eingabefeld Datei-Upload Wiki-Auszeichnungssprache für "Beschreibung"                                                                                                    |      |
| Fällig (Datum und Uhrzeit)  Funktionen Checkbox "Erledigt" Text-Eingabefeld Datei-Upload Wiki-Auszeichnungssprache für "Beschreibung" Freigabe                                                                                                 |      |
| Fällig (Datum und Uhrzeit)  Funktionen Checkbox "Erledigt" Text-Eingabefeld Datei-Upload Wiki-Auszeichnungssprache für "Beschreibung" Freigabe Diesen Eintrag zur Bearbeitung freigeben                                                        |      |
| Fällig (Datum und Uhrzeit)         Funktionen         Checkbox "Erledigt"         Text-Eingabefeld         Datei-Upload         Wiki-Auszeichnungssprache für "Beschreibung"         Freigabe         Diesen Eintrag zur Bearbeitung freigeben |      |

#### Eine Lernplanaufgabe bearbeiten

Nach dem Speichern der neuen Aufgabe erscheint diese im Lernplan. Bei noch nicht erfolgter Auswahl der Bearbeitungsfreigabe wird die Aufgabe (hier "Probeauftrag 2") kursiv angezeigt. Erst nach der Freigabe eines Eintrags/einer Aufgabe kann dieser/diese von den Lernenden bearbeitet werden.

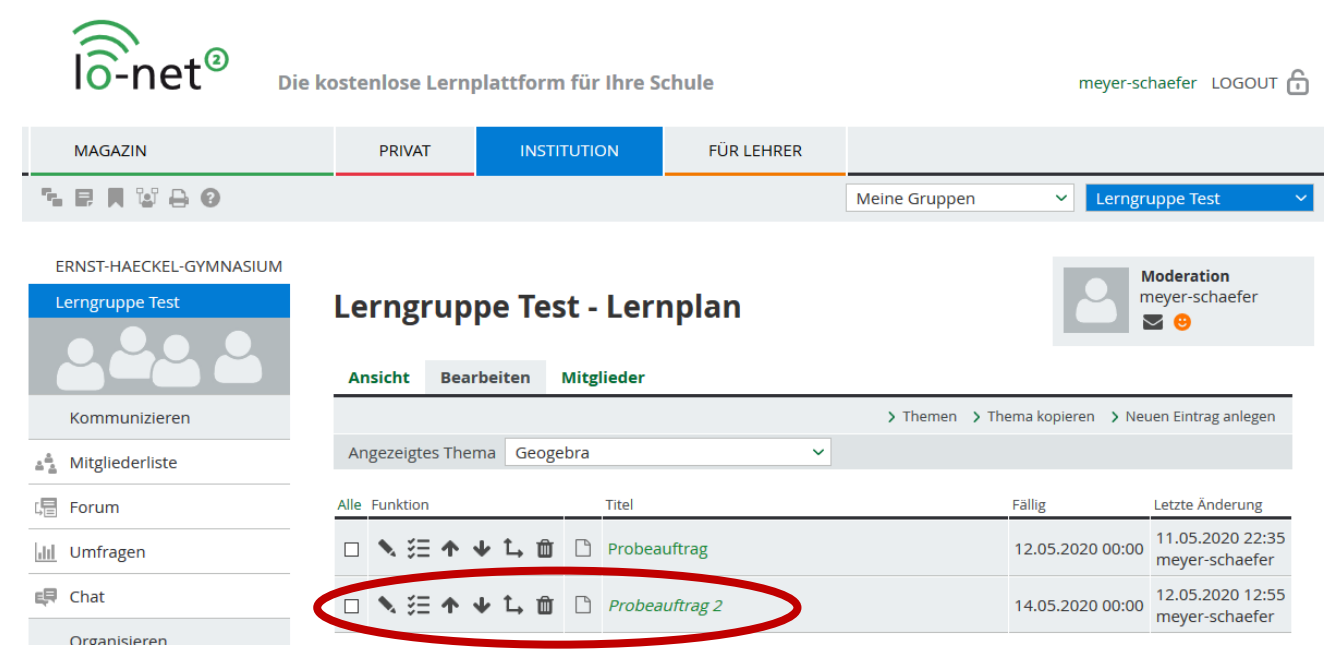

In dieser Übersicht kann man wählen, ob man einen Eintrag bearbeiten oder ansehen möchte und in welcher Reihenfolge die Einträge ordnet werden sollen. Auch die Einteilung in mehrere Ebenen ist möglich.

Nach dem Klicken auf den Titel eines Eintrags öffnet sich ein neues Fenster. In diesem wird die Aufgabe unter dem Reiter "Eintrag" so angezeigt, wie er bei den Lernenden erscheint. Durch das Klicken auf den Reiter "Bearbeiten" kann man alle Einstellungen zum Eintrag ändern.

| Lernplan                                         |                                                                                         | 0 D 🖶 🛛 🗙 |
|--------------------------------------------------|-----------------------------------------------------------------------------------------|-----------|
| Eintrag Beart                                    | beiten Status                                                                           |           |
|                                                  |                                                                                         |           |
| Titel                                            | Probeauftrag 2                                                                          |           |
| Thema                                            | Geogebra                                                                                |           |
| Fällig                                           | 14.05.2020 00:00                                                                        |           |
| Löse mit Geogebr<br>Beschreibe hier k<br>Antwort | ra die Aufgabe 1 auf der Lehrbuchseite 155.<br>urz dein Vorgehen zum Lösen der Aufgabe. | j.        |
|                                                  |                                                                                         |           |
| Speichern                                        |                                                                                         | .đ        |

### Eine Antwort eines Lernenden überprüfen und ein Feedback geben

Nach dem Öffnen des Lernplans einer Klasse, der Auswahl eines Themas und dem Klicken auf den Reiter "Bearbeiten" wird die Übersicht der Einträge zum gewählten Thema angezeigt. Der Eintrag "Probeauftrag 2" wurde zur Bearbeitung freigegeben und Lernende konnten die Aufgabe bearbeiten.

| lo-net <sup>®</sup> Die k | ostenlose Lernj | olattform für Ihre S | chule      |                | meyer-sci          | naefer LOGOUT 💼                    |
|---------------------------|-----------------|----------------------|------------|----------------|--------------------|------------------------------------|
| MAGAZIN                   | PRIVAT          | INSTITUTION          | FÜR LEHRER |                |                    |                                    |
| ▝▖▐▎▌▝▌₿                  |                 |                      |            | Meine Gruppen  | ✓ Lerngru          | ıppe Test 🛛 🗸 🗸                    |
| ERNST-HAECKEL-GYMNASIUM   | Lerngrup        | pe Test - Leri       | nplan      |                |                    | Ioderation<br>neyer-schaefer       |
|                           | Ansicht Bear    | beiten Mitglieder    |            |                |                    |                                    |
| Kommunizieren             | Angozoistos Tho | Coogobra             |            | > Themen > The | ema kopieren ゝ Neu | en Eintrag anlegen                 |
| A Mitgliederliste         | Angezeigtes The | na Geogeora          | •          |                |                    |                                    |
| Forum                     | Alle Funktion   | Titel                |            |                | Fällig             | Letzte Änderung                    |
| ull Umfragen              | 口入注个。           | 🖌 📩 🛅 🗋 Probea       | uftrag     |                | 12.05.2020 00:00   | 11.05.2020 22:35<br>meyer-schaefer |
| 🖶 Chat                    | 口入注个。           | 🕨 💪 🏛 🗋 Probea       | uftrag 2   |                | 14.05.2020 00:00   | 12.05.2020 16:20<br>meyer-schaefer |
| Organisieren              |                 |                      |            |                |                    |                                    |

Durch die Auswahl eines Eintrags öffnet sich ein neues Fenster. Durch das Klicken auf den Reiter "Status" in diesem Fenster wird der Bearbeitungsstatus von den Lernenden angezeigt.

| Lernplan           | 1        |                          |                |                                    |          |               | 0 🔒 🛛 🕽                            |
|--------------------|----------|--------------------------|----------------|------------------------------------|----------|---------------|------------------------------------|
| Eintrag            | Bear     | beiten                   | Status         |                                    |          |               |                                    |
|                    |          |                          |                |                                    |          | <b>&gt;</b> Z | eige komplette Texte               |
| Гitel              |          | Probea                   | auftrag 2      |                                    |          |               |                                    |
| Гһета              |          | Geoge                    | bra            |                                    |          |               |                                    |
| Fällig             |          | 14.05.2                  | 2020 00:00     |                                    |          |               |                                    |
| Alle<br>Zugewiesen | Erledigt | Funktion                 | Mitglied       | Antwort                            | Feedback | Memo          | Letzte Änderung                    |
|                    |          | <b>∖</b> →               | mustermann.max | Man beginnt mit der<br>Zeichnung e |          |               | 12.05.2020 16:33<br>mustermann.max |
|                    |          | <b>&gt;</b> <del>)</del> | adolf          |                                    |          |               |                                    |
|                    |          | <b>&gt;</b> <del>)</del> | langer         |                                    |          |               |                                    |
|                    |          | <b>&gt;</b>              | meyer-schaefer |                                    |          |               |                                    |
|                    |          | <b>&gt;</b>              | otto           |                                    |          |               |                                    |
|                    | _        | •                        |                |                                    |          |               |                                    |

Durch das Klicken auf "Zeige komplette Texte" kann man alle erhaltenen Antworten der Lernenden lesen.

| Lernplar           | ı         |                       |                |                                                                                                    |          |      | 0 🔒 🛛 🗙                            |
|--------------------|-----------|-----------------------|----------------|----------------------------------------------------------------------------------------------------|----------|------|------------------------------------|
| Eintrag            | Bear      | beiten                | Status         |                                                                                                    |          |      |                                    |
|                    |           |                       |                |                                                                                                    |          | >    | Zeige gekürzte Texte               |
| Titel              |           | Probea                | auftrag 2      |                                                                                                    |          |      |                                    |
| Thema              |           | Geoge                 | bra            |                                                                                                    |          |      |                                    |
| Fällig             |           | 14.05.2               | 2020 00:00     |                                                                                                    |          |      |                                    |
| Alle<br>Zugewiesen | Erledigt  | Funktion              | Mitglied       | Antwort                                                                                                    | Feedback | Memo | Letzte Änderung                    |
|                    | -(        | •                     | mustermann.max | Man beginnt mit der<br>Zeichnung einer<br>Geraden durch die<br>Punkte P(1   2) und<br>Q(-2   2). Danach<br>konstruiert man eine<br>Mittelsenkrechte zu<br>dieser Geraden durch<br>den Mittelpunkt der<br>Strecke PQ. |          |      | 12.05.2020 16:33<br>mustermann.max |
|                    |           | <b>\</b> <del>)</del> | adolf          |                                                                                                    |          |      |                                    |
|                    |           | <b>&gt;</b>           | langer         |                                                                                                    |          |      |                                    |
| Änderunge          | en speich | iern                  |                |                                                                                                    |          |      |                                    |

Mit einem Klick auf den Bearbeitungsstift bei einem Lernenden öffnet sich ein Fenster, in dem es möglich ist ein Feedback zur gegebenen Antwort des Lernenden zu verfassen. Anschließend wählt man "Änderungen speichern".

| Lettipien                            | 0 🖨 🗹                                                                                                    |
|--------------------------------------|----------------------------------------------------------------------------------------------------|
|                                      |                                                                                                    |
| Titel                                | Probeauftrag 2                                                                                                    |
| Thema                                | Geogebra                                                                                                    |
| Fällig                               | 14.05.2020 00:00                                                                                                    |
| Mitglied                             | mustermann.max                                                                                                    |
| Löse mit Geogeb<br>Beschreibe hier k | ra die Aufgabe 1 auf der Lehrbuchseite 155.<br>urz dein Vorgehen zum Lösen der Aufgabe.                                                                     |
| Antwort                              |                                                                                                    |
| Man beginnt mit<br>man eine Mittels  | der Zeichnung einer Geraden durch die Punkte P(1   2) und Q(-2   2). Danach konstruier<br>enkrechte zu dieser Geraden durch den Mittelpunkt der Strecke PQ. |
|                                      |                                                                                                    |
|                                      |                                                                                                    |
|                                      |                                                                                                    |
| <b>Memo</b> (nur mit Ad              | min-Rechten sichbar)                                                                                                    |
| Memo (nur mit Ad                     | min-Rechten sichbar)                                                                                                    |

## In der Statusübersicht einer Lerngruppe die Aufgaben des Lernplans anzeigen lassen

Nach der Auswahl der jeweiligen Klasse (hier "Lerngruppe Test") klickt man in der Statusübersicht auf "Übersicht anpassen".

| MAGAZIN     PRIVAT     INSTITUTION     FÜR LEHRER            ▲ ■ ■ ■ ■ ■ ■ ■ ■ ■ ■ ■ ■ ■ ■ ■                                    |                                            | kostenlose Lernplat  | tform für Ihre S    | chule                  |               | meyer-schaefer LOGOUT 🗗             |
|----------------------------------------------------------------------------------------------------|--------------------------------------------|----------------------|---------------------|------------------------|---------------|-------------------------------------|
| Ta 🛃 🗮 🥸 🕀 🚱 Lengruppe Test                                                                                                    | MAGAZIN                                    | PRIVAT               | INSTITUTION         | FÜR LEHRER             |               |                                     |
|                                                                                                    | ∶₽₩₩₩₽₽₽                                   |                      |                     |                        | Meine Gruppen | ✓ Lerngruppe Test ~                 |
| Lerngruppe Test     Lerngruppe Test     Status     Moderation     Moderation     Moderation     meyer-schaefer     ©     Status | ERNST-HAECKEL-GYMNASIUM<br>Lerngruppe Test | Lerngruppe<br>Status | Test - Übe          | rsicht                 |               | Moderation<br>meyer-schaefer<br>≧ ☺ |
| Kommunizieren > Übersicht anpassen > Belichrichtigungen                                                                         | Kommunizieren                              |                      |                     |                        | > Übersie     | cht anpassen ゝ Berachrichtigungen   |
| A Mitgliederliste > 2 Mitglied(er) online                                                                                       | Mitgliederliste                            | Mitgliederliste      | > 2 Mitglied(er) on | line                   |               |                                     |
| Lenplan         Evaluation: Einschätzung (02.05.2020 00:00)                                                                     | Forum                                      | Lernplan             | > Evaluation: Einsc | hätzung (02.05.2020 00 | 0:00)         |                                     |

In dem sich öffnenden Fenster wählt man für die Funktion "Lernplan" den Button "Mehrzeilig" oder "Extra Block". Anschließend klickt man auf "Änderungen speichern".

| Übersicht anpassen   |                 |                   |              |            | 0 🔒 🛛 🗙     |
|----------------------|-----------------|-------------------|--------------|------------|-------------|
| Klasse Lern          | gruppe Test     |                   |              |            |             |
| Status Logo Eig      | gener Text-Blog | :k                |              |            |             |
|                      |                 |                   |              |            |             |
| Funktion             | Deaktiviert     | Anzahl bei Inhalt | Anzahl immer | Mehrzeilig | Extra Block |
| t Mitgliederliste    | 0               | 0                 | ۲            | 0          | 0           |
| \$ Kalender          | 0               |                   |              | ۲          | 0           |
| Aufgaben             | 0               |                   |              | ۲          | 0           |
| Umfragen             | 0               | 0                 | 0            | ۲          | 0           |
| Mitteilungen         | 0               |                   |              | 0          | ۲           |
| ‡ Forum              | 0               |                   |              | 0          | ۲           |
| Block "Funktionen"   | 0               |                   |              |            | ۲           |
| Lernplan             | 0               |                   |              | ۲          | •           |
| Änderungen speichern | Zurücksetzen    |                   |              |            |             |

Nun erscheinen in der Statusübersicht der Klasse die freigegebenen Lernplaneinträge.